## SI DESEA IMPRIMIR ESTA INFORMACIÓN , UTILICE UNA SOLA HOJA POR AMBAS CARAS PARA AHORRAR PAPEL Y CUIDAR EL AMBIENTE

Reciban un cordial saludo y nuestro agradecimiento por seleccionarnos para gestionar el trámite de TÍTULOS ANTIRRÁBICOS PARA EXPORTACIÓN de su mascota.

La presente guía rápida pretende darle una orientación clara y precisa de cómo realizar su pago en el portal de The Rabies Laboratory de Kansas State University.

- 1) Seleccione <u>www.google.com</u> en su computadora
- 2) Escriba en la barra de google "Kansas rabies laboratory"

| Aplicaciones 🗋 Configuración: Impo 🗋 Nuev | va pestaña 🛛 Buzón (3164) - Corr                                                                                                    | . 🔼 🍸 (3828 no leidos) - r                                                                                                    | n 💽 tideo chat en vivo g                                              | 🖬 (15 no leídos) - eva 👔 Fac           | ebook 👔 Recuperación de cu        |
|-------------------------------------------|----------------------------------------------------------------------------------------------------|----------------------------------------------------------------------------------------------------|-----------------------------------------------------------------------|----------------------------------------|-----------------------------------|
|                                           |                                                                                                    | /                                                                                                    |                                                                       | Gmail Imágene                          | es 🏭 🔘 animalia.santafe@gmail.cor |
|                                           |                                                                                                    |                                                                                                    |                                                                       |                                        |                                   |
|                                           |                                                                                                    |                                                                                                    |                                                                       |                                        |                                   |
|                                           |                                                                                                    | 50                                                                                                    | oale                                                                  |                                        |                                   |
|                                           |                                                                                                    |                                                                                                    | Venezuela                                                             |                                        |                                   |
|                                           |                                                                                                    |                                                                                                    |                                                                       |                                        |                                   |
|                                           | Busca en Google o es                                                                                                    | scribe una URL                                                                                                    |                                                                       |                                        |                                   |
|                                           | Busca en Google o e                                                                                                    | scribe una URL                                                                                                    |                                                                       | Ŷ                                      |                                   |
|                                           | Busca en Google o et                                                                                                    | Banesco Banco Unive                                                                                                    | Merradol ibre Venor                                                   | Voi Tiibe                              |                                   |
|                                           | Busca en Google o er                                                                                                    | Banesco Banco Unive                                                                                                    | MercadoLibre Venez.                                                   | VouTube                                |                                   |
|                                           | Busca en Google o er                                                                                                    | Banesco Banco Univer                                                                                                    | G MercadoLibre Venez:                                                 | VouTube                                |                                   |
|                                           | Busca en Google o er                                                                                                    | Banesco Banco Universita de la companya de la companya de la compa | MercadoLibre Venez:                                                   | VouTube                                |                                   |
|                                           | Wahoo - Ingreso         Wahoo - Ingreso         With an and an and an an an and an an an an an an an an an an an an an | Banesco Banco Univ                                                                                                    | <ul> <li>MercadoLibre Venez</li> <li>Banco Bicentenario di</li> </ul> | YouTube YouTube Hedi, capitulo 8 A di- |                                   |
|                                           | Busca en Google o er                                                                                                    | Banesco Banco Value                                                                                                    | MercadoLibre Vene:                                                    | YouTube Heid, capitulo 8 A di          |                                   |

3) Va a aparecerle la siguiente opción, haga click sobre ella

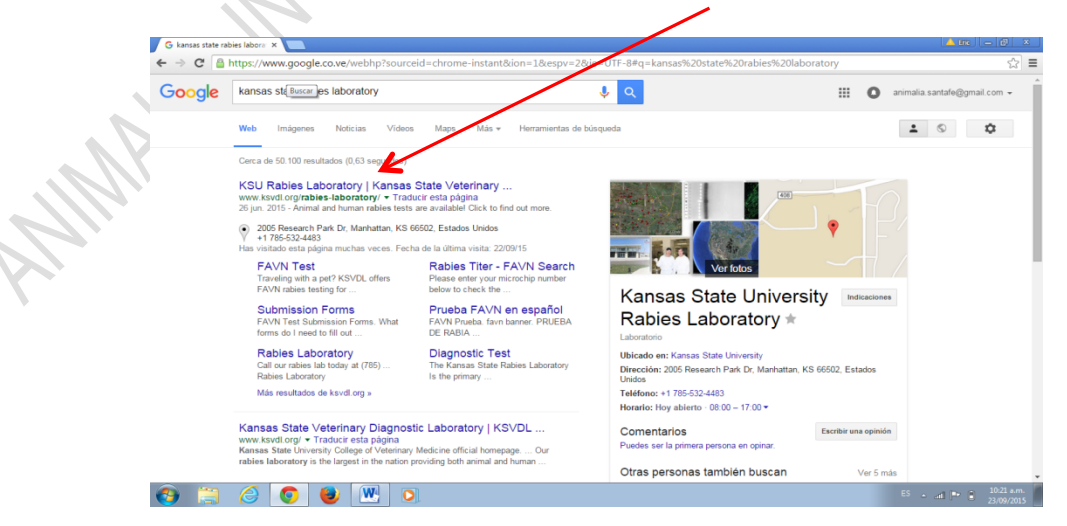

4) Haga click sobre la opción "Pay now-pagar ahora"

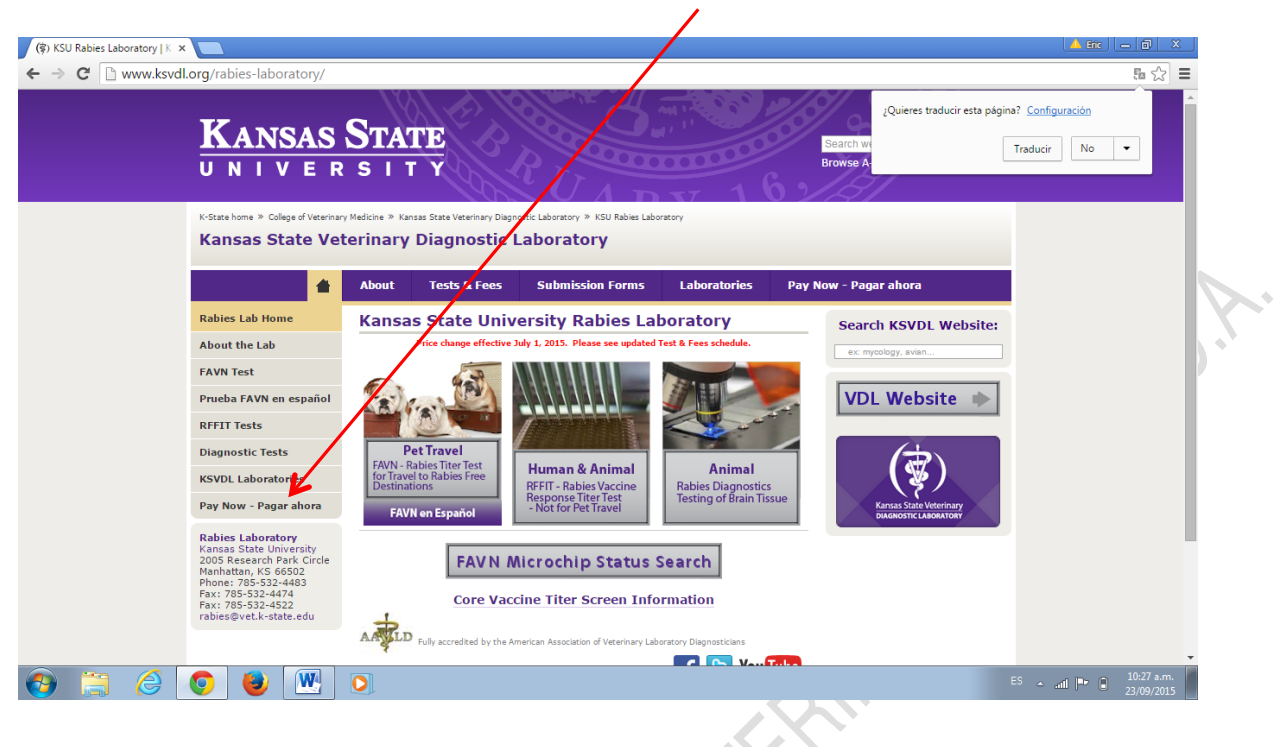

5) Haga click sobre la opción "Pay now online-pago en línea"

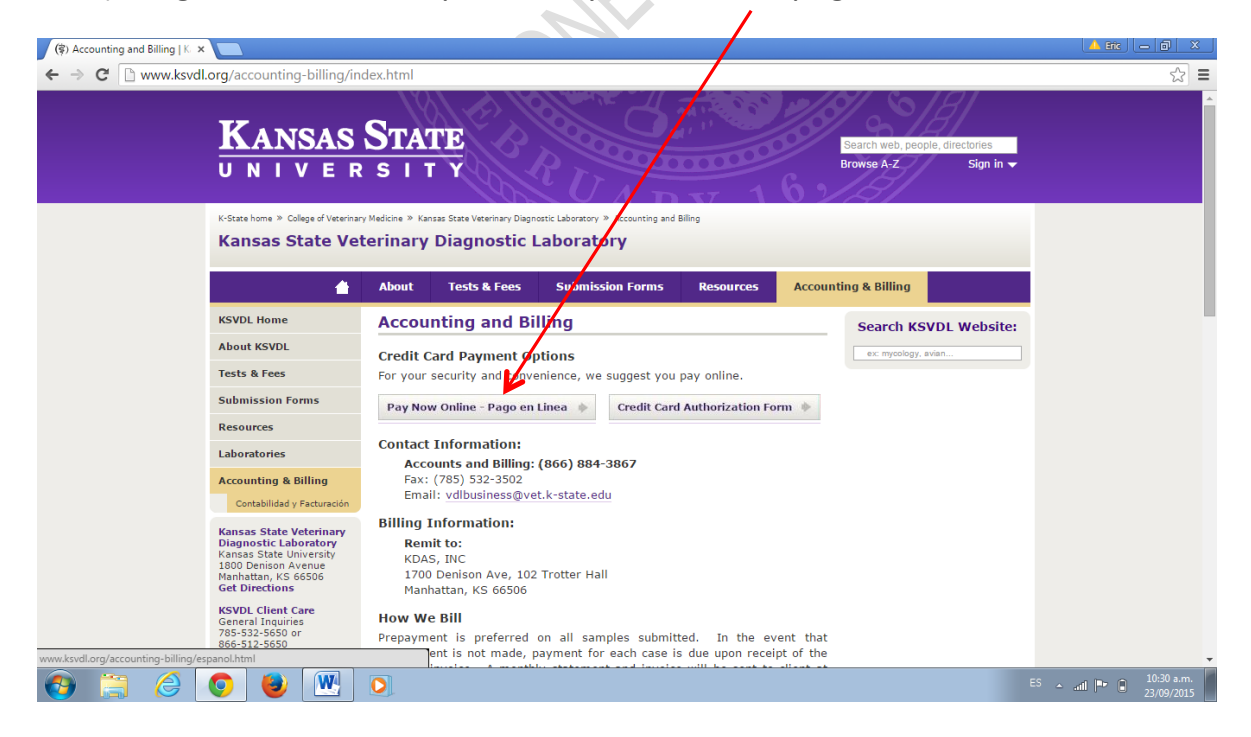

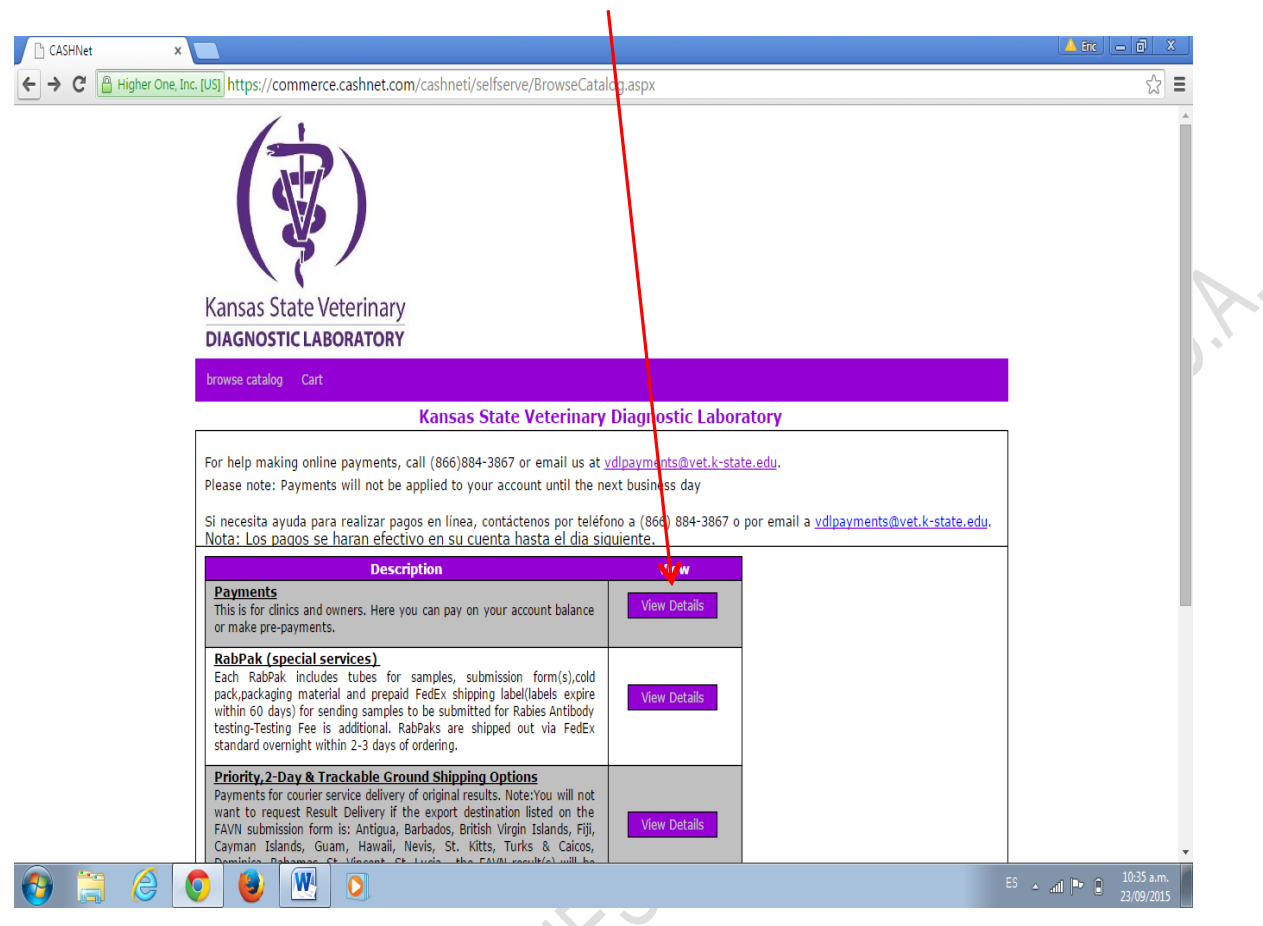

6) Haga click sobre la palabra "view details" o más abajo sobre pagos

7) Llene los datos solicitados. El monto a pagar <u>por mascota</u> es de 90\$. En las casillas coloque sus datos (o los del tarjetahabiente) y dirección (donde recibe los estados de cuenta de esa tarjeta). En el código postal si la dirección es venezolana, debe anteponer un cero "0" a su número postal normal Ej: 01080. Así mismo debe seleccionar la opción owner. En la casilla desplegable seleccionar microchip y en la siguiente a esa, colocar el número de microchip de su mascota (por favor verifique 2 ó 3 veces que haya colocado el número correcto)

| 90 | owner                             | Microchip N° M                                                                                                    | icrochip Escribir "Rabies                                                                                                    | s export tite | r R-134182"                           |
|----|-----------------------------------|----------------------------------------------------------------------------------------------------|----------------------------------------------------------------------------------------------------|---------------|---------------------------------------|
|    | CASHNet                           |                                                                                                    |                                                                                                    |               |                                       |
|    |                                   | Inc. [US] https://commerce.cashnet.com/cashnet                                                                                                | ti/selserve/EditItem.aspx?PC=INVOICE-PTES&ItemCount=                                                                                                    | 5             | Q, 幅 ☆ ■                              |
|    |                                   |                                                                                                    |                                                                                                    |               |                                       |
|    |                                   | Kansus State Veterinary                                                                                                    | (                                                                                                    |               |                                       |
|    |                                   | DIAGNOSTIC LABORATORY<br>browse call by Cart                                                                                                  | r<br>Kansas State Veterinary Diagnostic Laboratory                                                                                                    |               |                                       |
|    |                                   | For help taking ruine payments, c<br>Please note: Rayments will not be a<br>Si necesita ayuchterra realizar pa                                | all (665)884-3817 or email us at <u>volpayments Bivet-I-state.edu.</u><br>plied to your alcount until the next business day<br>gos en línea, co <u>rtáctenos por teléfono a (866) 884-3867 o por email a <u>volpayments Bivet.k-str</u></u> | te.edu.       |                                       |
|    |                                   | Nota: Los pagos Albran efect<br>HOME<br>Parcents<br>The Ar clnics and unres                                                                   | ivo en su cueri a hasta el dia siquiente.                                                                                                    |               |                                       |
|    |                                   | peymene                                                                                                    |                                                                                                    |               |                                       |
|    |                                   | *Kame on Caro:<br>*Cord Holder is (with):<br>*Address:<br>*Chev                                                                               | · Clinic · Owne                                                                                                    |               |                                       |
|    |                                   | State:<br>Zip:<br>*Country:                                                                                                    |                                                                                                    |               |                                       |
|    |                                   | <ul> <li>Phone:</li> <li>Fax:</li> <li>Email Address:</li> </ul>                                                                              |                                                                                                    |               |                                       |
|    |                                   | •Clinic Name:<br>•Please select:<br>•Above selection answer:                                                                                  |                                                                                                    |               |                                       |
|    |                                   | Description of Charge:<br>To pay for this item, click the but<br>(Para continuar con su pago, pre-                                            | on belov.<br>Jone el boton de abajo)                                                                                                    |               |                                       |
|    |                                   |                                                                                                    | Add to Backet                                                                                                    |               | ES 🔺 and 💷 🔒 10:39 a.m.<br>22/00/2015 |
|    |                                   |                                                                                                    | 3                                                                                                    |               |                                       |
| 8) | Haga click s                      | obre checkout                                                                                                    |                                                                                                    |               |                                       |
|    | CASHNet >                         | M K-State Rabies Lab Invoice ×                                                                                                    |                                                                                                    |               |                                       |
|    | ← → C 🔒 Higher One,               | ac. [US] https://commerce.cashnet.com/cashneti/s                                                                                              | elfserve/ViewBasket.aspx                                                                                                    |               | Q & =                                 |
|    |                                   |                                                                                                    | <b>`</b>                                                                                                    |               |                                       |
|    |                                   | Kansas State Veterinary Diagnostic Laboratory<br>Kansas State veterinary                                                                      | $\backslash$                                                                                                    |               |                                       |
|    |                                   | DIAGNOSTIC LABORATORY browse catalog Cart                                                                                                    | State Veterina v Diagnostic Laboratory                                                                                                    |               |                                       |
|    |                                   | For help making online payments, call (866)884<br>Please note: Payments will not be applied to you                                            | 3867 or email us at <u>vdlpavnents@vet.k-state.edu</u> .<br>Jr account until the next busines day                                                                                                    |               |                                       |
| 2  |                                   | Si necesita ayuda para realizar pagos en línea,<br>Nota: Los pagos se haran efectivo en su o<br>Item Code<br>Payments                         | contáctenos por teléfono a (866) 84-3867 o por email a <u>vdlpavments@</u><br>cuenta hasta el dia siguiente.<br>Edit Delete                                                                                                    | Amount        |                                       |
| X  |                                   | Name on Card: ERICESPINOSA<br>Address: AV. SUCRE<br>City: CARACAS<br>State: MIRANDA<br>Zip: 01070                                             |                                                                                                    |               |                                       |
|    |                                   | Country: VENEZUELA<br>Phone: 5555555<br>Fax: 33333333<br>Email Address: JUANPEREZ@GMAIL.COM<br>Clinic Name: ANIMALIA<br>Clinic Name: ANIMALIA | Edit Delete                                                                                                    | 90\$          |                                       |
|    |                                   | Above select: MICOCID #<br>Above selection answer: 900032003435789<br>Description of Charge: RABIES EXPORT TIT                                | ER Total Amount                                                                                                    | 90\$          |                                       |
|    | https://commerce.cashnet.com/cash | Continue Shopping<br>eti/selfserve/StoreHome.aspx                                                                                             |                                                                                                    | heckout       |                                       |
|    |                                   | V 😻 🖳 V                                                                                                    |                                                                                                    |               | <sup>55</sup> • and P• • 23/09/2015   |

9) Llene los datos del tarjetahabiente (no necesariamente deben ser el dueño de la mascota. El pago puede ser de un tercero). En la casilla address, debe colocar la dirección donde recibe los estados de cuenta de esa tarjeta. Si es tarjeta venezolana con cupo CADII, recuerde anteponer un "0" a su número de código postal. Luego seleccione "continue checkout"

| 🕒 CASHNet 🛛 🗙 M K-State Rabies La         | p Invoice 🗙 📃                                                                                                    | 1 m – 7 ×                             |
|-------------------------------------------|----------------------------------------------------------------------------------------------------|---------------------------------------|
| ← → C 🔒 Higher One, Inc. [US] https://con | imerce.cashnet.com/cashneti/selfserve/EnterPmtInfo.aspx                                                                                                    | ୍☆ 🗄                                  |
|                                           | Kansas State Veterinary<br>DIAGNOSTIC LABORATORY                                                                                                    |                                       |
|                                           | browse catalog Cart sign out                                                                                                    |                                       |
|                                           | Kansas State Veterinary Diagnostic Laboratory         For help making online payments, call (666)884-3867 or email us at <u>vdpayments Bvet-k-states.c.</u> Plese note: Payments will not be applied to your account until the next business day         Si necesita ayuda para realizar pagos en linea, contáctenos por teléfono a (866) 884-3867 o por email \_tdpayments@vet.k-state.edu.         Nota: Los pagos en baran efectos en su cuenta hasta el dia siguiente.         Index randition month         Expiration Nonth         Select Month \_         Expiration Year         Select Year         Cardholder Name         Expiration Year         State/Province/Region         MIRAUCA         Zip/Postal Code         Diron         Country       Under States         ILUAPEREZ@GMALL COM |                                       |
|                                           | (You'll have a chance to review this order before s final.)                                                                                                    |                                       |
|                                           | Continue Checkout                                                                                                    |                                       |
|                                           |                                                                                                    | •                                     |
| 🚱 📜 🏈 🚺                                   |                                                                                                    | ES 🔺 ail 📭 🔋 11:13 a.m.<br>23/09/2015 |

10) Para finalizar seleccione el recibo digital, cópielo y por favor envíenoslo a nuestro correo electrónico <u>animalia.santafe@gmail.com</u>

Estamos a su entera disposición para aclarar cualquier duda.

Gracias por preferirnos y feliz viaje